## Ouriginal Admin Login and Faculty Account Creation

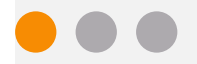

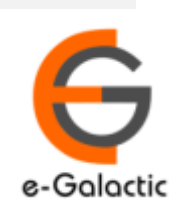

2

## Shodh Shuddhi Program

| Shodh शुद्धि<br>Enhancing Research Quality                                                                                                    | INFLIBNET                                                                                                    |
|----------------------------------------------------------------------------------------------------|----------------------------------------------------------------------------------------------------|
| HOME ABOUT BENEFICIARY INSTITUTIONS SEARCH STATISTICS                                                                                                    | Dashboard 🕨                                                                                                    |
| ShodhShuddhi<br>Provides access to Web Based Plagiarism Detection Software<br>to all universities/Institutions<br>Authorized Users from Member Institutes can login and upload<br>documents for checking plagiarism / content similarity<br>Degin to Ouriginal (formerly Urkund) | Final State         Final State         Final State         Final State         SHRI RAMESH POKHRIYAL 'NISHANK'         Hon'ble Minister of EDUCATION         (formerly MHRD) |
| Total Submissions Dec '20 - May '21: 4, 19, 251 (A4 Size-60,000 Char count)           96 483         64 673         68 709         73 391         59 446         56 549                                                                                                    | on<br>Saturday, 21st September, 2019                                                                                                    |

URKUND has been rolled out by eGalactic and INFLIBNET to all Universities and CFTI in India from 1st of September 2019 under ShodhShuddhi program, an Initiative of MHRD, Govt of India. For more details visit <u>https://pds.inflibnet.ac.in/index.php</u> or <u>www.egalactic.in</u>. **Urkund is now rebranded as Ouriginal** 

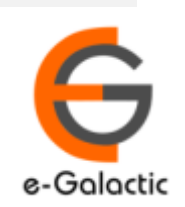

## **Ouriginal is Easy to Use**

### SUBMITTER

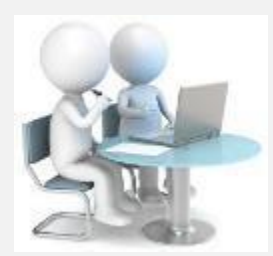

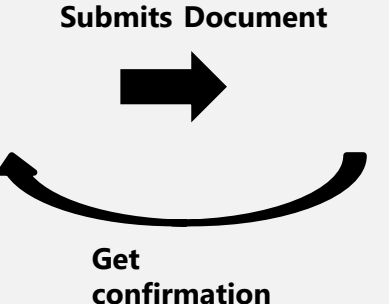

Submit Document

Analyze the document

### Ouriginal

 $\oplus$ 

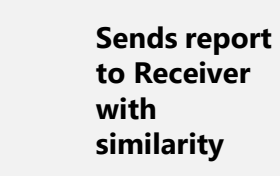

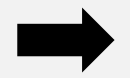

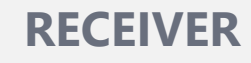

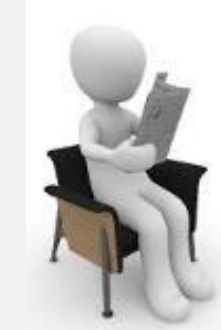

**Analysis Report** 

**SUBMITTER** (Student) can only submit document. Cannot view Report

RECEIVER (Faculty member / supervisor) can view report and submit document

**RECEIVER** and **SUBMITTER** are registered for a specific Institute/University 

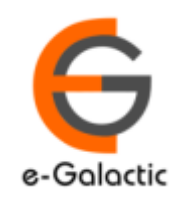

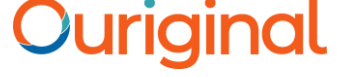

### **Quick Guide For Admin**

- 1. URSA Admin Login Process
- 2. URSA Admin Dashboard
- 3. Creating Organization Level
- 4. Sending Invite to Create Receiver / Faculty Accounts

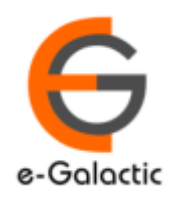

# 1.1 Login to URSA Admin: Step 1

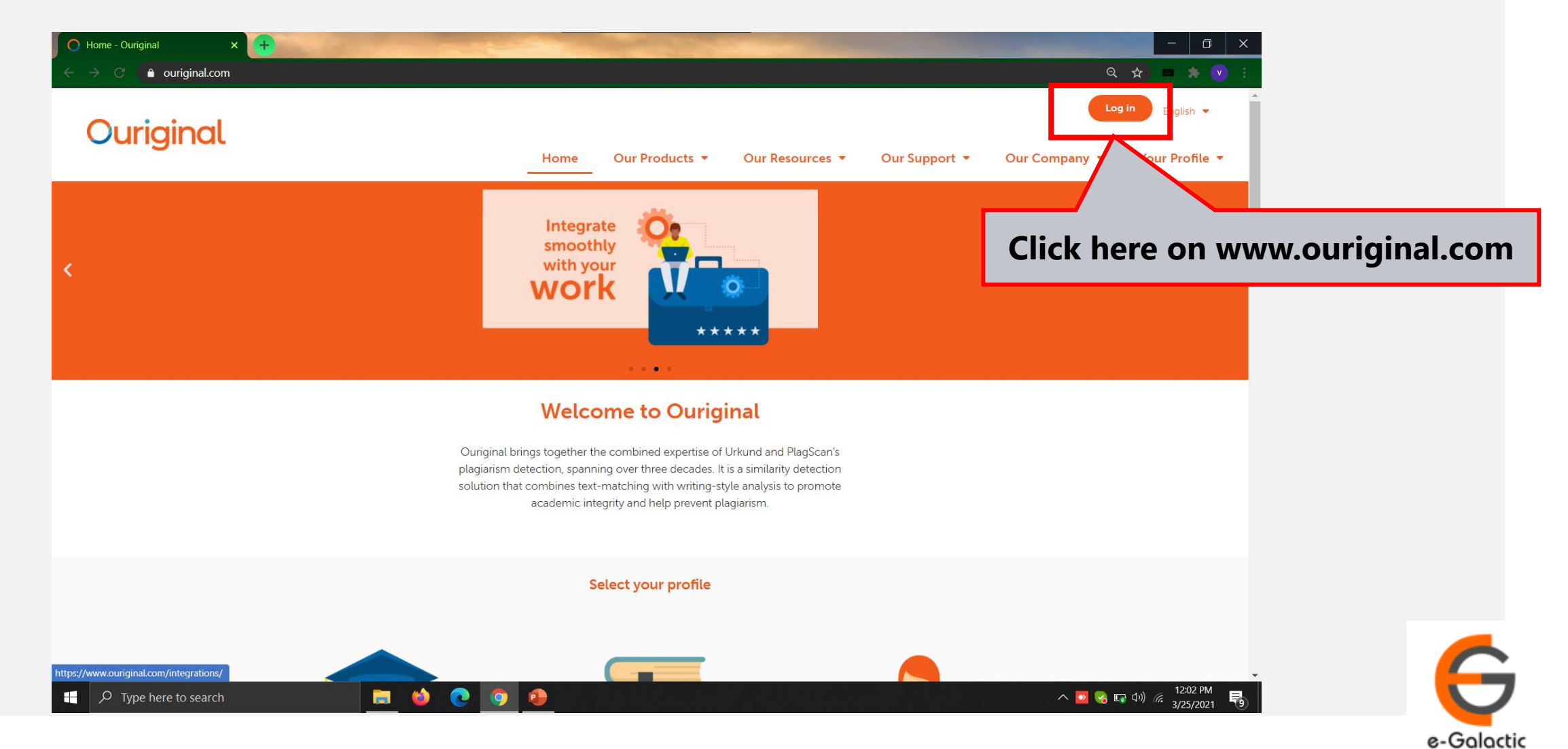

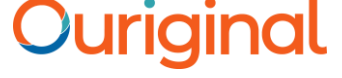

# 1.2 Log in to URSA: Step 2

| 🔿 Login - Ouriginal 🛛 🗙 🕂    |                                 |                                         | - <u> </u>                              |
|------------------------------|---------------------------------|-----------------------------------------|-----------------------------------------|
| - → C 🌢 ouriginal.com/login/ |                                 |                                         | Q 🛧 💻 🎠 💽 :                             |
| Ou uniquine cel              |                                 |                                         | Log in English 👻                        |
| Ouriginal                    | Home Our                        | Products ▼ Our Resources ▼ Our Support  | ▼ Our Company ▼ Your Profile ▼          |
|                              | Lo                              | ogin                                    |                                         |
|                              | Select the interface based      | on what you would like to do            |                                         |
|                              |                                 |                                         |                                         |
|                              |                                 |                                         |                                         |
|                              |                                 |                                         |                                         |
|                              |                                 |                                         |                                         |
|                              |                                 |                                         |                                         |
|                              |                                 |                                         |                                         |
|                              |                                 | K. M. / / _                             |                                         |
|                              |                                 |                                         | Click have for                          |
|                              | Los in to Wabinbox (R. Clobal)  | Log in to Admin sound (& Clobal)        | Click here for                          |
|                              |                                 |                                         | 🦯 admin login                           |
|                              | Log in to Webinbox (🔳 US)       | Log in to Admin panel (== US)           |                                         |
|                              | Upload documents or access your | Administer your account or access usage |                                         |
|                              | anatysis reports                | statistics                              |                                         |
| $\wp$ Type here to search    | 🔲 📫 📀 🧿 🕘                       |                                         | へ 🔽 🌏 🗔 (1º)) 🧖 12:05 PM<br>3/25/2021 📑 |

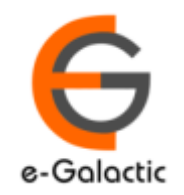

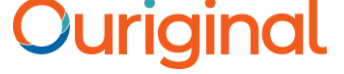

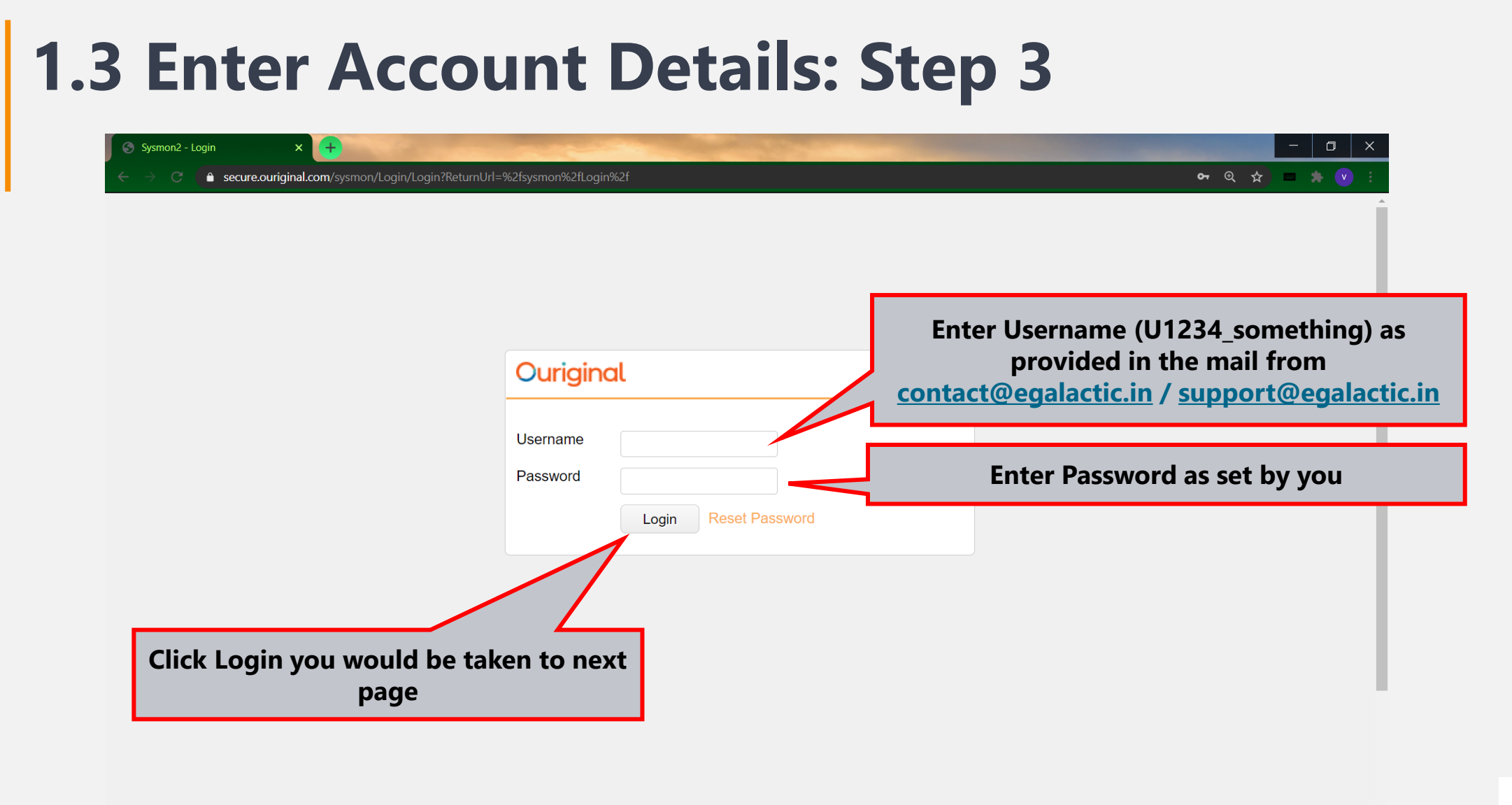

Type here to search

🥫 📦

💽 🧿 🔒

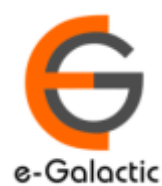

へ 🔽 🌏 🗔 🕬 🦟 12:07 PM 3/25/2021

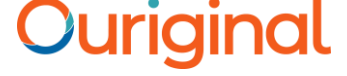

| 1.4 Click on Unit Nu                                                                              | mber: Step 4                                                                                                    |
|---------------------------------------------------------------------------------------------------|----------------------------------------------------------------------------------------------------|
| $\leftarrow$ $\rightarrow$ $\circlearrowright$ $\textcircled{a}$ https://secure.urkund.com/sysmon | □ ☆                                                                                                    |
| Ouriginal Menu - Functions -                                                                      | Lefter and the second second |
| Welcome                                                                                           |                                                                                                    |
| • U2670 - eGalactic                                                                               |                                                                                                    |
|                                                                                                   |                                                                                                    |
| This Unit Number is a Unique Universi<br>go to dashboa                                            | ty Number, click on the unit no to<br>ard page.                                                                                                    |
|                                                                                                   |                                                                                                    |

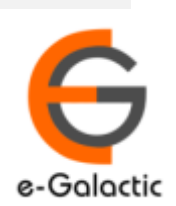

### **2.Admin Dashboard**

| S U2670 - Urkund Administration                                                                                      | × +                                                                                          | and the second second                              |                                                                   |                              | - 0 ×       |
|----------------------------------------------------------------------------------------------------|----------------------------------------------------------------------------------------------|----------------------------------------------------|-------------------------------------------------------------------|------------------------------|-------------|
| $\leftarrow$ $\rightarrow$ C $ ho$ secure.ourigina                                                                   | al.com/sysmon/Unit/2670                                                                      |                                                    |                                                                   |                              | a 🕁 😑 🌲 🔍 : |
| Ouriginal Menu -                                                                                                    | Functions 🕶                                                                                  |                                                    |                                                                   | Lage 2962_venugopalchandak ▼ | Q           |
| 🛄 Unit U2670 - eG                                                                                                    | alactic                                                                                      |                                                    |                                                                   |                              |             |
| Change 🛔 OrganizationLe                                                                                              | evels + Invite to create User Acco                                                           | unts + Create analysis addresse                    | as and send invite to Web inbox $\blacksquare$ Statistics $	imes$ |                              |             |
| <ul> <li>Properties</li> <li>Id</li> <li>Name</li> <li>Emailsuffix</li> <li>Organization</li> <li>Account</li> </ul> | U2670<br>eGalactic<br>.egalactic@analysis.urkund.com<br>O1435 - eGalactic<br>AC4 - eGalactic | Contact person<br>Email<br>Phonenumber<br>Language | eGalactic Support<br>egalactic@gmail.com<br>0<br>English (US)     |                              |             |
| <ul> <li>Document Cap Dashboard</li> <li>Documents remaining</li> <li>Used documents</li> <li>Created</li> </ul>     | 0<br>0                                                                                       |                                                    | Allocated documents                                               |                              |             |
| +                                                                                                    |                                                                                              |                                                    |                                                                   |                              |             |
| Receivers                                                                                                    |                                                                                              |                                                    |                                                                   |                              |             |
| Show 100 v entries                                                                                                   |                                                                                              |                                                    |                                                                   | Search                       |             |
| ld Date I                                                                                                    | Name Personal En                                                                             | ail                                                | Account Email                                                     | Org<br>Org A B               | Deleted     |
| R642630 2021-01-<br>20T10:06:00                                                                                      | Prity Sharda prity.                                                                          | sharda@gmail.com                                   | sharda.prity.egalactic@analysis.urkund.com                        |                              | 0           |

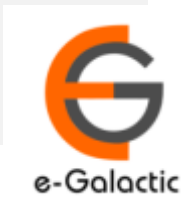

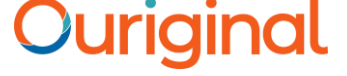

## **Guidelines for Receiver Account Creation**

- Account can be created by University Coordinator
- eGalactic support team can help in creation of account. Request with following details should be sent by University Coordinator to <u>support@egalactic.in</u>. Details needed
  - Faculty Salutation
  - Faculty Name
  - Faculty Email Id
  - Department

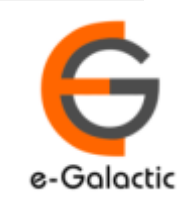

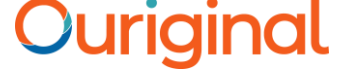

# Step 3 Organization Level Creation

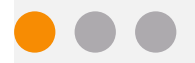

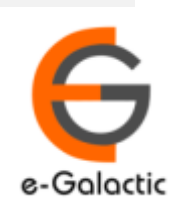

### **3.1 Monitoring with OURIGINAL is Easy**

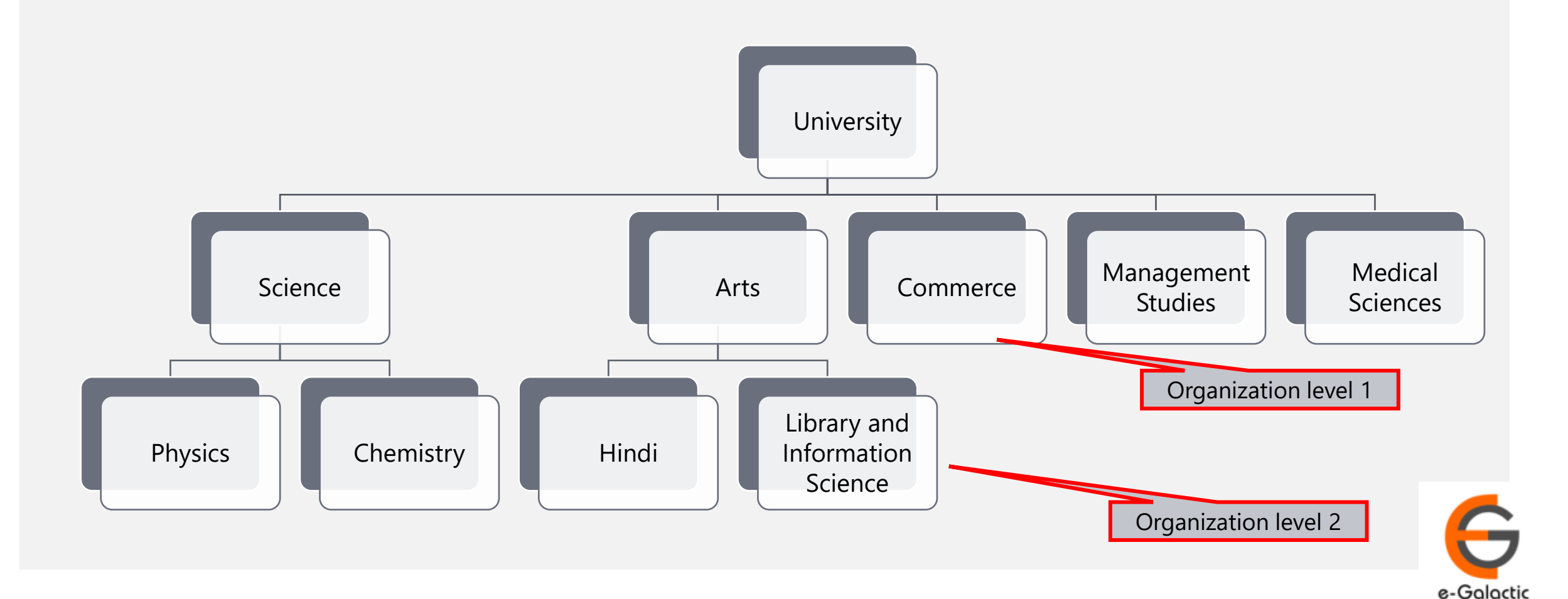

# **3.2 Creating Organization Level**

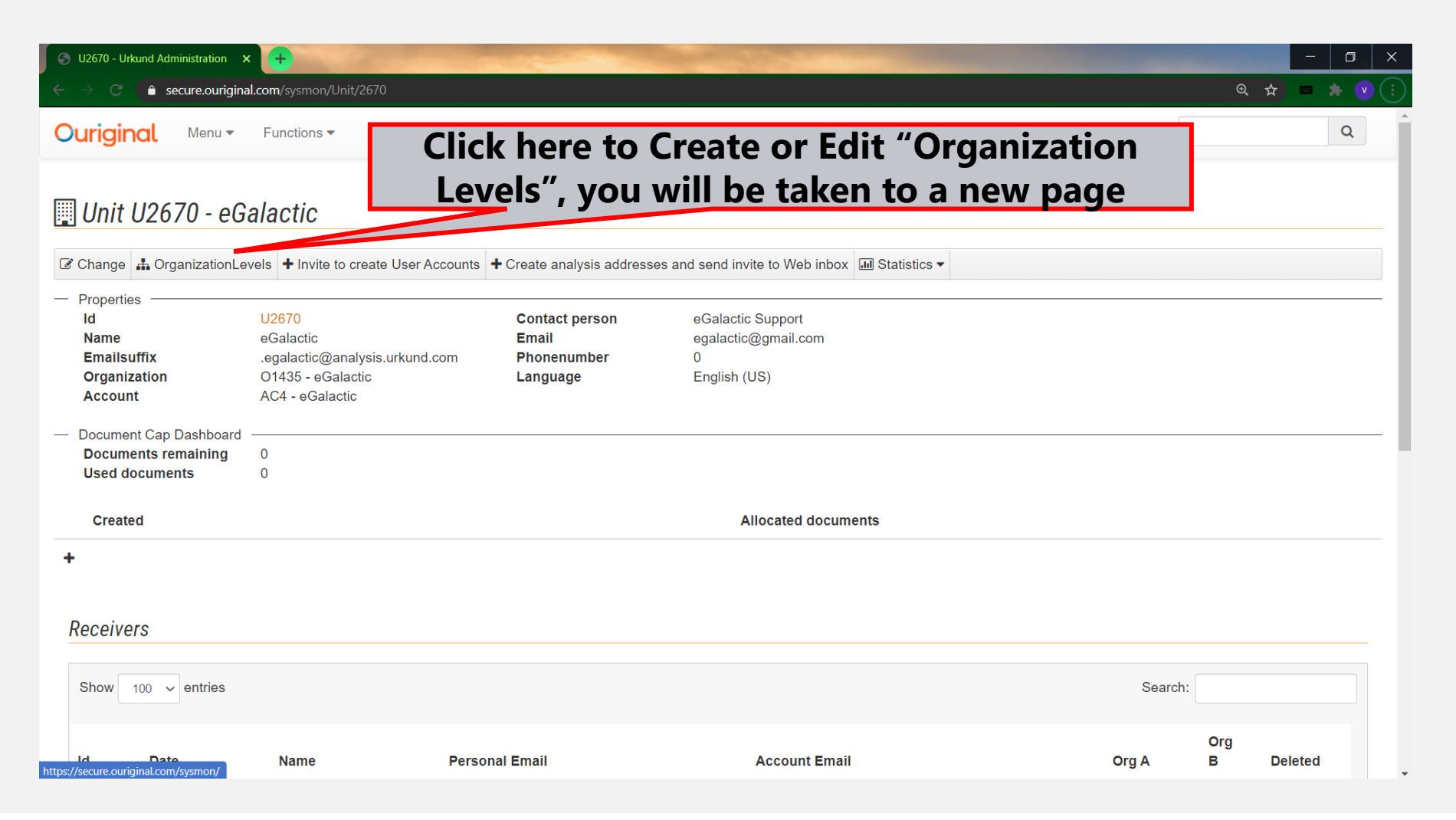

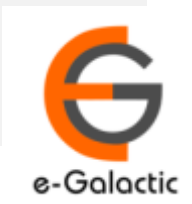

# **3.3 Create Organization Level 1**

| Sysmon2 - Unit × +                                                                                             |                            |
|----------------------------------------------------------------------------------------------------|----------------------------|
| Sysmon2 - Unit n/sysmon/Unit/EditOrganizationLevels/2670                                                       | Q 🕁 💻 🌧 💙 🗄                |
| Secure ourginal com                                                                                            | ▲ o2962_venugopalchandak ▼ |
| Edit OrganizationLevels     To add new<br>level, click new       Organization level 1     Organization level 2 |                            |
| Arts<br>Demo<br>Dept of Psychology                                                                             | •                          |
| Add: Science Ok Delete Add:                                                                                    | Ok Delete                  |
| Back Write name Click OK                                                                                       |                            |

If there are organization level of faculties, Admin can add up to two organization levels

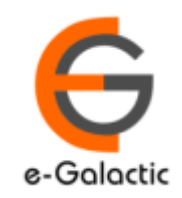

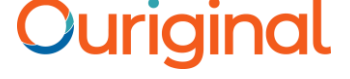

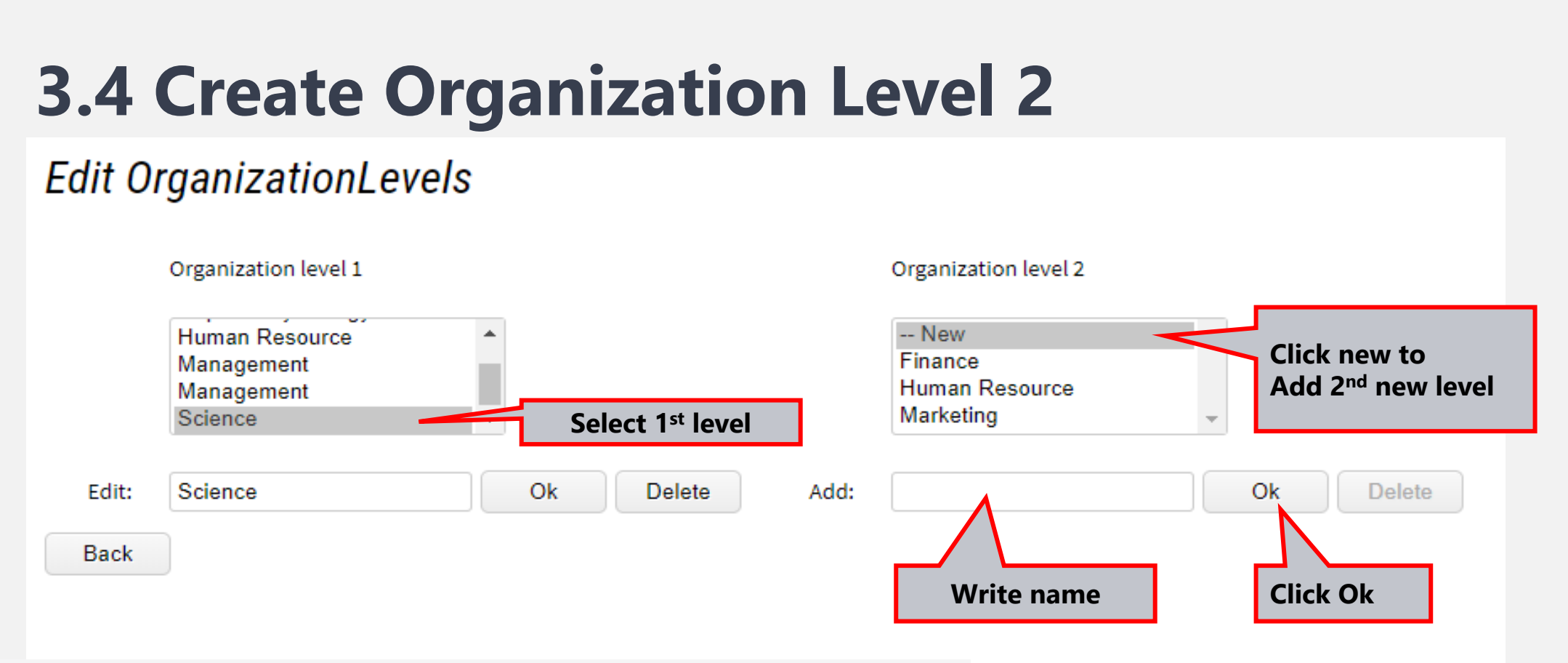

- To add 2<sup>nd</sup> level of organization:
- Click on particular organization level 1
- Click NEW on organization level 2- add name- OK

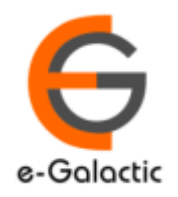

### **4.1: Brief on Receiver Account**

- First mandatory step is to create receiver account for the faculty
- Receiver can submit document & view report. He can only submit the document once account is activated
- Once the receiver account is created Receiver will receive a mail from noreply@ouriginal.com with Mail Subject: "Welcome to OURIGINAL!". If the receiver has not received the invite ask him to check his junk / trash mail
- User will need to activate the link given in mail within 96 hours to activate his receiver account.
- Steps to create receive account for faculty is in next page

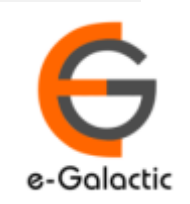

## 4.2: Create Receiver Account & Send Invite

| S U2670 - Urkund Administration                                                                 | × 🕂                                                                       | and the second second                              | and the second second se |                                        | - 🗆 ×                                         |                   |
|-------------------------------------------------------------------------------------------------|---------------------------------------------------------------------------|----------------------------------------------------|----------------------------------------------------------------------------------------------------|----------------------------------------|-----------------------------------------------|-------------------|
| ← → C                                                                                           | nal.com/sysmon/Unit/2670                                                  |                                                    |                                                                                                    |                                        | ९ 🕁 = 🗯 🕐 :                                   |                   |
| Ouriginal Menu -                                                                                | Functions 🕶                                                               |                                                    |                                                                                                    | ▲ o2962_venugopalchandak ▼             | Q                                             |                   |
| 📖 Unit 112670 - of                                                                              | Palantin                                                                  |                                                    |                                                                                                    |                                        |                                               |                   |
| Change 🚠 OrganizationL                                                                          | evels + Invite to create User Accoun                                      | ts + Create analysis address                       | ses and send invite to Web inbox 🖬 St                                                                                                    | atistics •                             |                                               |                   |
| - Properties                                                                                    |                                                                           |                                                    |                                                                                                    |                                        |                                               |                   |
| ld<br>Name<br>Emailsuffix<br>Organization                                                       | U2670<br>eGalactic<br>.egalactic@analysis.urkund.com<br>O1435 - eGalactic | Contact person<br>Email<br>Phonenumber<br>Language | eGalactic Support<br>egalactic@gmail.com<br>0<br>English (US)                                                                                                    | Click here to "Create<br>will be taker | Receiver Acont to a new pa                    | count", you<br>ae |
| Account                                                                                         | AC4 - eGalactic                                                           |                                                    |                                                                                                    |                                        |                                               |                   |
| <ul> <li>Document Cap Dashboard</li> <li>Documents remaining</li> <li>Used documents</li> </ul> | 0<br>0                                                                    |                                                    |                                                                                                    |                                        |                                               |                   |
| Created                                                                                         |                                                                           |                                                    | Allocated documents                                                                                                    |                                        |                                               |                   |
| +                                                                                               |                                                                           |                                                    |                                                                                                    |                                        |                                               |                   |
| Receivers                                                                                       |                                                                           |                                                    |                                                                                                    |                                        |                                               |                   |
| Show 100 v entries                                                                              |                                                                           |                                                    |                                                                                                    | Search:                                |                                               |                   |
| ld Date                                                                                         | Name Per                                                                  | rsonal Email                                       | Account Email                                                                                                    | Org<br>Org A B                         | Deleted                                       |                   |
| $\mathcal{P}$ Type here to search                                                               | <b>—</b> •                                                                | 0 0                                                |                                                                                                    | ^ 💆 😪                                  | 1 中) <i>信</i> 3:52 PM<br>3/25/2021 <b>そ</b> り |                   |

17

e-Galactic

### 4.3: Create Receiver Account & Send Invite

S Create analysis addresses and set X

e secure.ouriginal.com/sysmon/Unit/AddReceiversWizard/2670

Ouriginal Menu - Functions -

Create analysis addresses and send invite to Web inbox

Paste a list of the Receivers in the textarea below, either as a list of mailaddresses. Example:

- arne.arnesson@prioinfo.se
- berit.beritsson@prioinfo.se
- c.caesarsson@prioinfo.se

Next

Or a list with the mailaddress and a name. Example:

- arne.arnessonn@prioinfo.se Arne Arnesson
- berit.beritsson@prioinfo.se Berit Beritsson
- c.caesarsson@prioinfo.se Caesar Caesarsson

Only use one space or tab between the email and the name.

venugopalchandak@gmail.com Venugopal Chandak support@egalactic.in Support mail

**Click Next** 

For exp.- To create account of Mr. Akash Gupta Akash.gupta@gmail.com Akash Gupta

Press enter to add more accounts. **Click Next** 

Enter mail id \*space\* Full Name To add multiple faculty members add details in a separate line Click NEXT once all the details added

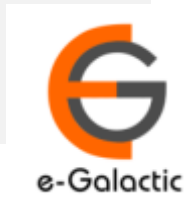

## 4.4: Create Receiver Account & Send Invite

| Create analysis addresses and s | e × +                            | a second second              |                      |                                  | - 🗆 X       |
|---------------------------------|----------------------------------|------------------------------|----------------------|----------------------------------|-------------|
| ← → C    ecure.ouri             | ginal.com/sysmon/Unit/AddReceive | ersWizard/2670               |                      |                                  | @ 🛧 💻 🔅 🔍 🕴 |
| Ouriginal Menu-                 | Functions 💌                      |                              |                      | <b>å</b> o2962_venugopalchandak▼ | Q           |
|                                 |                                  | Select O                     | Organization Level 1 |                                  |             |
| - Settings                      |                                  |                              |                      |                                  |             |
| Organization level              | v                                |                              |                      |                                  |             |
| Organization level              | *                                | Select U                     | rganization Level 2  |                                  |             |
|                                 | Send analysis address 🗹          |                              |                      |                                  |             |
|                                 | Allow creation of duplicates 🗌   |                              |                      |                                  |             |
|                                 | ✓ X                              | galactic@analysis.urkund.com |                      |                                  |             |
|                                 | Personal Email                   |                              | Name                 |                                  |             |
|                                 | venugopalchandak@gmail           | .com                         | Venugopal Chandak    |                                  |             |
|                                 | Email Prefix                     | Emailsuffix                  |                      |                                  |             |
|                                 | c.venugopal                      | .egalactic@analysis.urkunc   |                      |                                  |             |
|                                 |                                  |                              |                      |                                  |             |
| Previous Next                   |                                  |                              |                      |                                  |             |
|                                 |                                  |                              |                      |                                  |             |
|                                 |                                  |                              |                      |                                  |             |
|                                 |                                  | Click Next                   |                      |                                  |             |
|                                 |                                  |                              |                      |                                  |             |
|                                 |                                  |                              |                      |                                  |             |

19

e-Galactic

|                                                    | iver Account $\alpha$ | Send invite   |  |
|----------------------------------------------------|-----------------------|---------------|--|
|                                                    |                       |               |  |
| Inits                                              |                       |               |  |
| Create analysis addresses and send invite to Web i | nhox                  |               |  |
|                                                    |                       |               |  |
| The following accounts have been created           |                       |               |  |
| Show 10 • entries                                  |                       |               |  |
| Show 10 • entries                                  | Name                  | Account Email |  |

It shows details of users whose analysis accounts are created as receiver. User will receive mail with subject line- 'Welcome to Ouriginal' from noreply@ouriginal.com They need to activate the receiver link within 96 hours. If Invite not accepted within 96 hours fresh invite needs to be sent

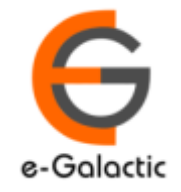

21

### **Account Already Exist**

### 🔹 🗴 🕒 - venugopal.chandak.egalactic@analysis.urkund.com

| Personal Email                                       |                                            | Name                                                               |
|------------------------------------------------------|--------------------------------------------|--------------------------------------------------------------------|
| venugopalchandak@egalactic.in                        |                                            | Venugopal Chandak                                                  |
| This is a duplicate entry. You can su<br>duplicates. | ppress this warning by allowing creation f |                                                                    |
| Email Prefix                                         | Emailsuffix                                |                                                                    |
| Create duplicate                                     | .egalactic@allarysis.ukuli                 |                                                                    |
|                                                      |                                            | If Account is already created then Email ID appears in pink colour |

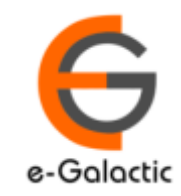

22

# 4.6: Sending Fresh Invite If Link Expired

### 🕎 Unit U2670 - eGalactic

Find receiver and click on receiver id

| d           | U:                            | 2670                         | Contact person | eGalactic Support                          |       |         |         |
|-------------|-------------------------------|------------------------------|----------------|--------------------------------------------|-------|---------|---------|
| ame         | eC                            | Galactic                     | Email          | egalactic@gmail.com                        |       |         |         |
| Emailsuffix | .e                            | galactic@analysis.urkund.com | Phonenumber    | 0                                          |       |         |         |
| Organizatio | on O                          | 1435 - eGalactic             | Language       | English                                    |       |         |         |
|             |                               |                              |                |                                            |       |         |         |
| show 100    | <ul> <li>✓ entries</li> </ul> |                              |                |                                            |       | Search: |         |
| ł           | Date                          | Name                         | Personal Email | Account Email                              | Org A | Org B   | Deleted |
|             |                               |                              |                | 07 agalactic agalactic@analysis.ut/und.aam |       |         |         |

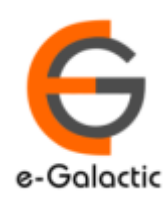

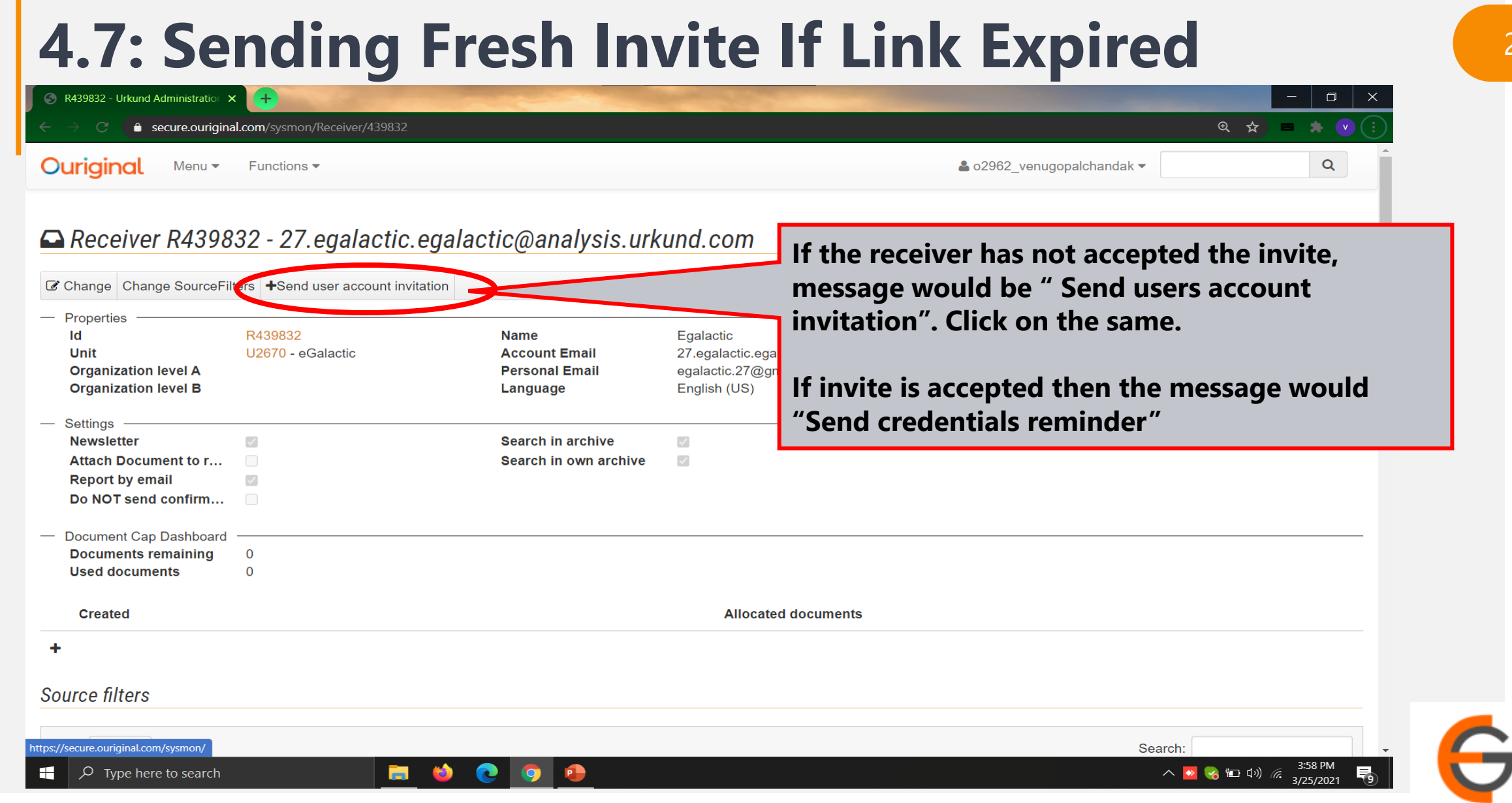

e-Galactic

## 4.8: Sending Fresh Invite If Link Expired

| 🕙 R439832 - Urkund Administration 🔾                                     | < <del>+</del>                 | and the second second                    |                                       |                         |                     | - 🛛 ×                                                                                 |
|-------------------------------------------------------------------------|--------------------------------|------------------------------------------|---------------------------------------|-------------------------|---------------------|---------------------------------------------------------------------------------------|
| ← → C 🌔 secure.ourigina                                                 | al.com/sysmon/Receiver/439832  |                                          |                                       |                         | ଭ                   | ☆ = 🗯 💌 :                                                                             |
| Ouriginal Menu -                                                        | Functions 🕶                    |                                          |                                       | <b>≗</b> o2962_venug    | opalchandak 🔻       | Q                                                                                     |
|                                                                         |                                |                                          |                                       |                         |                     |                                                                                       |
| Receiver R4398                                                          | 32 - 27.egalactic.e            | egalactic@analysis.urk                   | und.com                               |                         |                     |                                                                                       |
| Change Change SourceFil                                                 | ters +Send user account invita | ation                                    |                                       |                         |                     |                                                                                       |
| — Properties ————<br>Id                                                 | R439832 <b>3</b> User          | account invitation sent to: egalactic.27 | @gmail.com                            | ×                       | 8/8/2019 9:17:00 AM | и                                                                                     |
| Unit                                                                    | U2670 - eGalactic              |                                          | Li di ozo il                          | alysis.urkunu.ouveretee |                     |                                                                                       |
| Organization level A<br>Organization level B                            |                                | Personal Email<br>Language               | egalactic.27@gmail.co<br>English (US) | Dom Date Deleted        | 8/19/2019 11:29:00  | AM                                                                                    |
| - Sottings                                                              |                                |                                          |                                       |                         |                     |                                                                                       |
| Newsletter                                                              |                                | Search in archive                        |                                       | Message Recei           | ived once inv       | vitation is sent                                                                      |
| Attach Document to r                                                    |                                | Search in own archive                    | $\checkmark$                          |                         |                     |                                                                                       |
| Report by email<br>Do NOT send confirm                                  |                                |                                          |                                       | successfully            |                     |                                                                                       |
|                                                                         |                                |                                          |                                       |                         |                     |                                                                                       |
| <ul> <li>Document Cap Dashboard</li> <li>Documents remaining</li> </ul> | 0                              |                                          |                                       |                         |                     |                                                                                       |
| Used documents                                                          | 0                              |                                          |                                       |                         |                     |                                                                                       |
| Created                                                                 |                                |                                          | Allocated doc                         | cuments                 |                     |                                                                                       |
| +                                                                       |                                |                                          |                                       |                         |                     |                                                                                       |
|                                                                         |                                |                                          |                                       |                         |                     |                                                                                       |
| Source filters                                                          |                                |                                          |                                       |                         |                     |                                                                                       |
|                                                                         |                                |                                          |                                       |                         |                     |                                                                                       |
| Show 10 ✓ entries                                                       |                                |                                          |                                       |                         | Search:             |                                                                                       |
| $\checkmark$ Type here to search                                        |                                | ڬ 💽 🧿 🔛                                  |                                       |                         | A 🔽 🌏 f             | コロッ)<br>(7:37 PM<br>3/25/2021<br>(1)<br>(1)<br>(1)<br>(1)<br>(1)<br>(1)<br>(1)<br>(1) |

e-Galactic

25

### **Contact for Support**

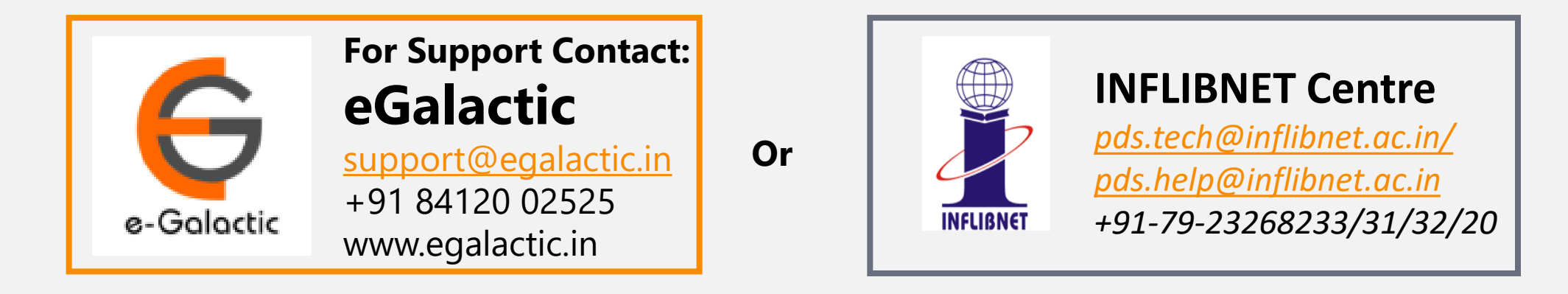

Support related queries, contact *support@egalactic.in* or call at +91 84120 02525. Support timings are Monday to Friday, 10am to 6.00pm or INFLIBNET Centre *pds.tech@inflibnet.ac.in / pds.help@inflibnet.ac.in +91-79-23268233/31/32/20* 

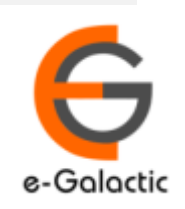